## CARSI 用户资源访问流程(nature 版)

2020年2月13日

1、 使用非校园 IP 地址(非河北大学 IP 地址)打开浏览器, 输入

http://www.nature.com/

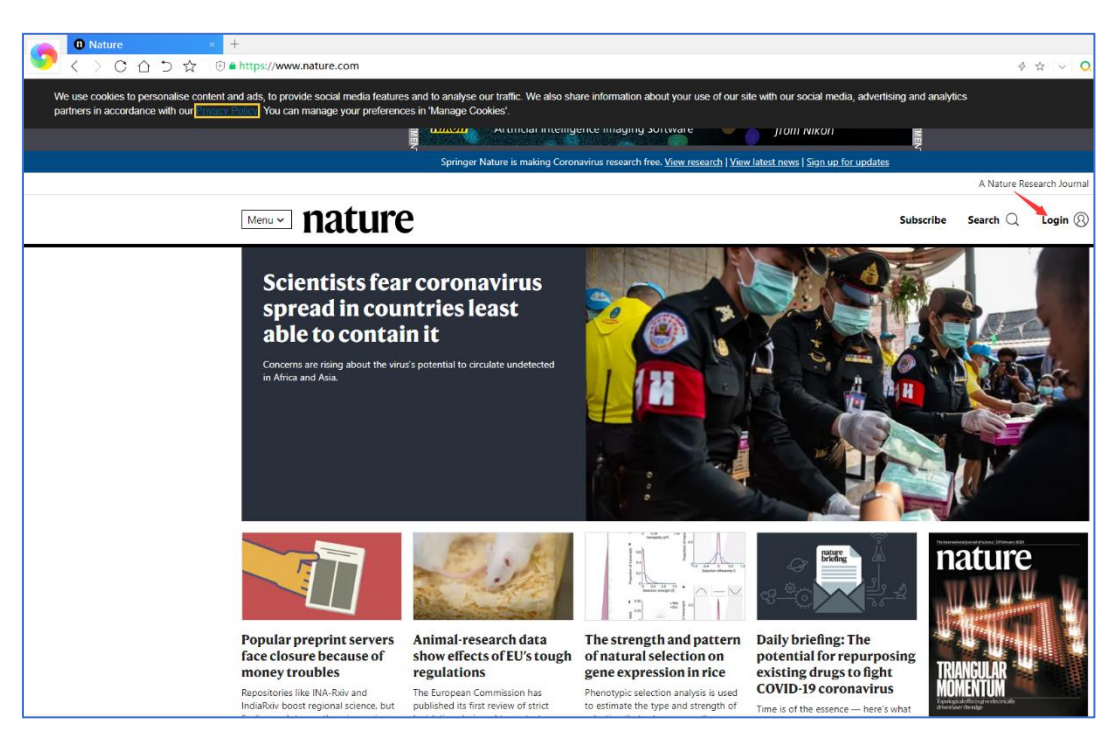

2、 点击右上角"Login", 选择 "Access through your institution"

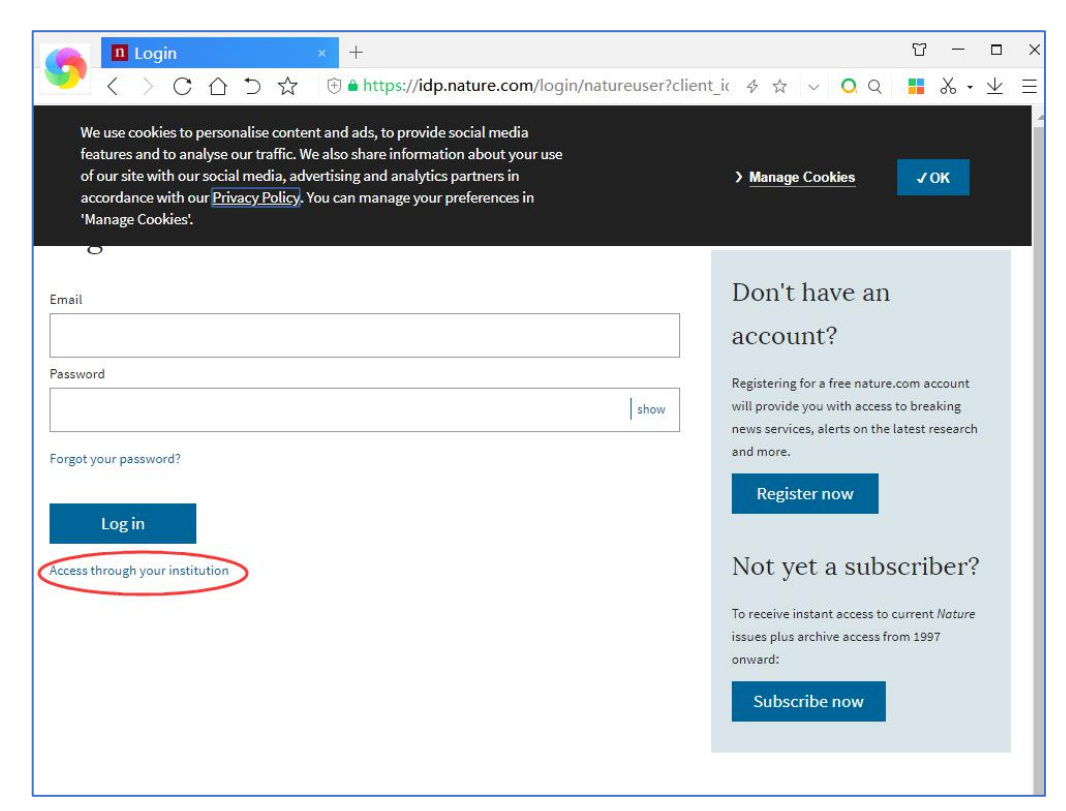

3、 输入学校英文名称"Hebei University"

| $\bigcirc \qquad \bigcirc \qquad \bigcirc \qquad \bigcirc \qquad \bigcirc \qquad \bigcirc \qquad \bigcirc \qquad \bigcirc \qquad \bigcirc \qquad \bigcirc \qquad$ | 5   |  | × |
|----------------------------------------------------------------------------------------------------|-----|--|---|
| natureresearch                                                                                                    |     |  |   |
|                                                                                                    |     |  |   |
| Access through your institution                                                                                                    |     |  |   |
| Find your university or organisation using the tool below, so we can forward you to the correct login particular                                                  | ge. |  |   |
| Examples: Science Institute, University College London                                                                                                    | ٦   |  |   |
| Hebei Q Find your institution                                                                                                    |     |  |   |
| Hebei University                                                                                                    |     |  |   |
|                                                                                                    |     |  |   |
|                                                                                                    |     |  |   |
|                                                                                                    |     |  |   |
|                                                                                                    |     |  |   |
|                                                                                                    |     |  |   |

4、选择学校,进入本校登录页面,输入校园网账号用户名、口令

| <ul> <li></li></ul>                                                                                                    |                                                                                                    | u – u   | n x |
|----------------------------------------------------------------------------------------------------|----------------------------------------------------------------------------------------------------|---------|-----|
| Image: Descent of the end of the end of the | X      S      X     S      X     S     S | 📕 🎖 - 🗅 | Ł ≡ |
|                                                                                                    | Example a constraint of the constraint of the constrain    |         |     |
| *************************************                                                                                                    | 約百回处1江上沒著并有 河北十号                                                                                                    |         |     |

5、 登陆成功后, 显示可以访问的 NATURE 资源

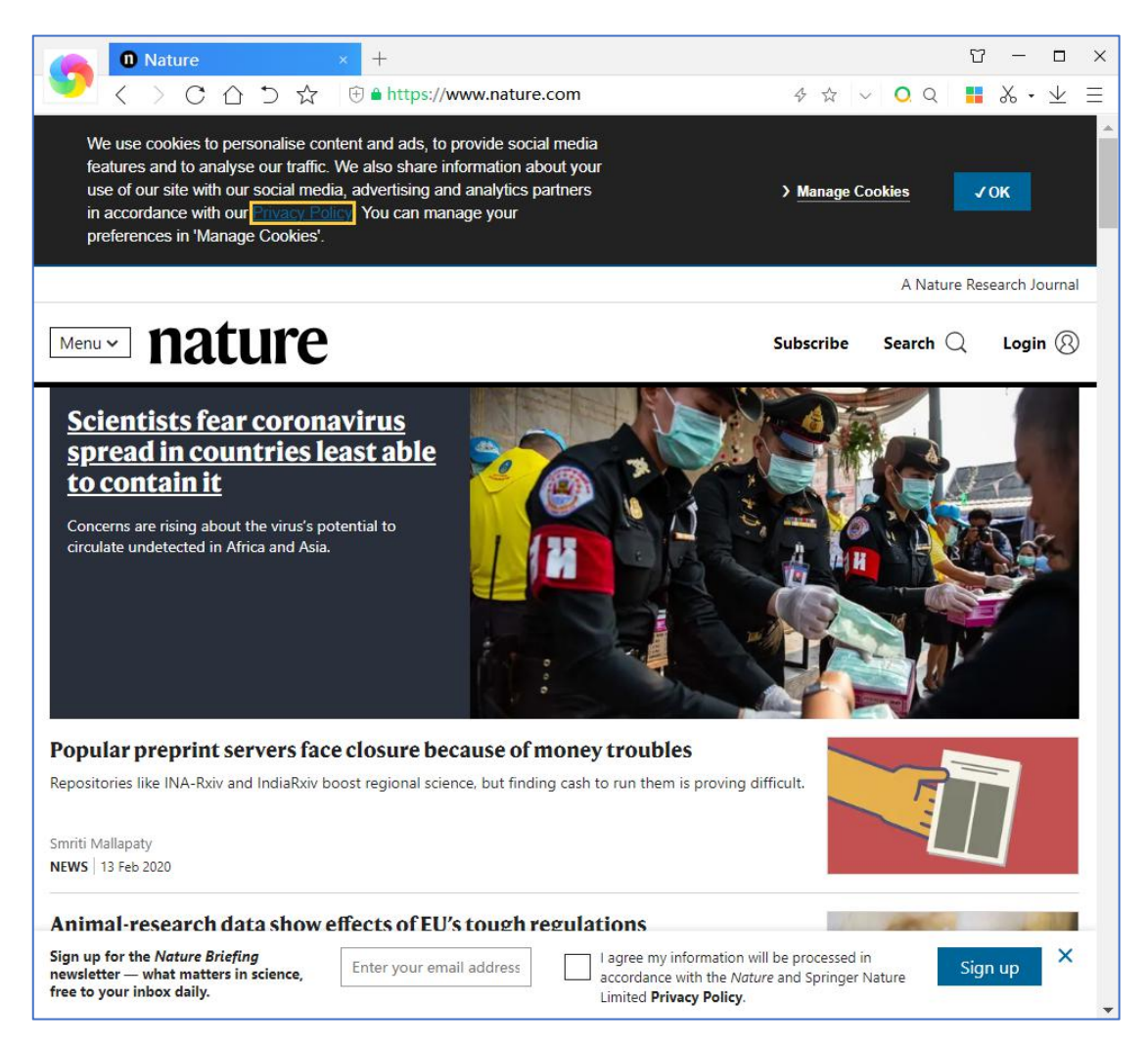

6、我校订购《自然-材料》、《自然》周刊、《自然-光子学》、《自然-化学》、 《自然-物理学》五种期刊。